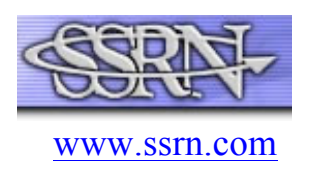

### Порядок работы в SSRN

SSRN (Social Science Research Network) - это электронный ресурс (репозиторий) научных публикаций по темам гуманитарных и социологических дисциплин. База данных **SSRN** содержит управленческой информацию ПО ключевым направлениям И экономической науки. В свободном доступе представлены 361 900 результатов исследований различных аннотаций В научных областях, а также около 295 200 научных статей.

#### Разделы:

- 1. Accounting Research Network
- 2. Anthropology & Archaeology Research Network
- 3. Cognitive Science Network
- 4. Corporate Governance Network
- 5. Economics Research Network
- 6. Entrepreneurship Research & Policy Network
- 7. Financial Economics Network
- 8. Health Economics Network
- 9. Information Systems Network
- 10.Innovation Research & Policy Network
- 11.Leadership Research Network
- 12.Legal Scholarship Network
- 13. Management Research Network
- 14. Marketing Research Network
- 15.Negotiations Research Network
- 16.Political Science Network
- 17. Social Insurance Research Network
- 18. Sustainability Research & Policy Network

В каждом из выделенных разделов представлены основные тематические журналы, научные статьи, доклады конференций, научные работы отдельных исследовательских центров, сотрудничающих с SSRN.

Основные языки документов: английский, немецкий и французский.

# Опции SSRN:

- Доступ и самостоятельное размещение в открытом доступе информации об актуальных научных исследованиях по различным областям научных знаний
- 2) Вариативный поиск информации (по названию, автору, ключевым словам, журналам, теме и классификатору JEL. Возможен поиск от общего к частному, например, от университета к статье исследователя данного университета).
- 3) Обсуждение результатов исследований (например, размещение предпринтов в SSRN позволяет авторам получить отзывы лучших специалистов в данной области и внести изменения в итоговую версию работы перед её окончательной публикацией в научном журнале).

По каждой работе указываются все выходные данные и персональная информация об авторе, в том числе его контактные данные и место работы, поэтому пользователи электронной библиотеки могут связаться с авторами для обсуждения опубликованных материалов.

- 4) Рейтингование статей, авторов, исследовательских центров и университетов. SSRN также формирует TOP 10 статей, размещённых на сайте. При этом оцениваются два показателя: количество скачиваний за всё время существования SSRN и за последние 60 дней. Таким образом, формируется рейтинг «старожил» и рейтинг «новичков».
- 5) Тематические журналы по областям знаний (выходят в электронном виде и рассылаются по списку подписчиков).
- 6) Поиск публикаций в интернете (SSRN повышает результативность поиска публикаций через Google, Yahoo и другие крупные поисковые системы общего пользования).
- 7) Анонсирование событий и информация о вакансиях (SSRN рассылает по списку подписчиков информацию о конференциях и других научных событиях, а также об открытых вакансиях в различных университетах и исследовательских центрах).

# Как зарегистрироваться в SSRN:

Регистрация на сайте SSRN является бесплатной При регистрации вы получаете:

- 1) доступ к полнотекстовым статьям через электронную библиотеку;
- 2) доступ к информации о персональном рейтинге;
- 3) возможность подписаться на сотни тематических
- 4) журналов;

- 5) управление собственным профилем;
- 6) статистика просмотров, скачиваний и цитирования

### Для регистрации:

 На главной странице <u>http://www.ssrn.com/</u> в левом верхнем углу выбираете «Free registration»;

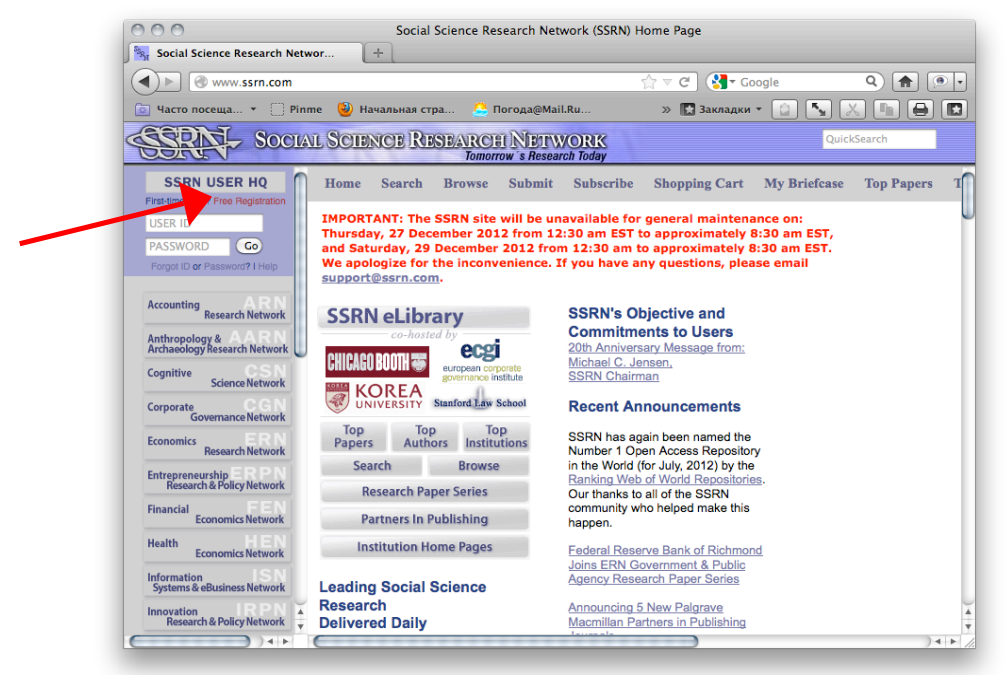

2) На странице регистрации (https://hq.ssrn.com/login/ pubSignInJoin.cfm?) в разделе «New members» вводите ваш адрес электронной почты и нажимаете кнопку «Join SSRN»;

| 000                                                                                                    |          |                               |                        | SSRN Sign in Join |                                                                 |                                                                                                |                                                                                                    |                                       |
|----------------------------------------------------------------------------------------------------|----------|-------------------------------|------------------------|-------------------|-----------------------------------------------------------------|------------------------------------------------------------------------------------------------|----------------------------------------------------------------------------------------------------|---------------------------------------|
| R                                                                                                    | SSRN Sig | n in Join                     | +                      |                   |                                                                 |                                                                                                |                                                                                                    |                                       |
|                                                                                                    | https:/  | /hq.ssrn.com/                 | login/pubSignInJoin.cf | m?                | <u>合</u> 、                                                      | ⊽ C"] ( <mark>∛]</mark> ∓ Go                                                                   | oogle                                                                                                    |                                       |
| Часто                                                                                                    | о посеща | ▼ U Pinme                     | Начальная стра         | 😂 Погода@Mail     | .Ru 3                                                           | » 🔛 Закладки                                                                                   |                                                                                                    |                                       |
| SOCIAL SCIENCE RESEARCH IN ET WORK<br>Tomorow 's Research Today                                                                                                    |          |                               |                        |                   |                                                                 |                                                                                                |                                                                                                    |                                       |
| Home                                                                                                    | Search   | Browse S                      | Submit Subscribe       | Shopping Cart     | My Briefcase                                                    | Top Papers                                                                                     | Top Authors                                                                                                    | Top Institutions                      |
| IMPORTANT: The SSRN site will be unavailable for general maintenance on:<br>Thursday, 27 December 2012 from 12:30 am EST to approximately 8:30 am EST,<br>and Saturday, 29 December 2012 from 12:30 am to approximately 8:30 am EST.<br>We apologize for the inconvenience. If you have any questions, please email<br>support@ssrn.com. |          |                               |                        |                   |                                                                 |                                                                                                |                                                                                                    |                                       |
|                                                                                                    |          | Existi                        |                        | New I             | New Members                                                     |                                                                                                |                                                                                                    |                                       |
|                                                                                                    |          | User I<br>Email addr<br>Passw | SSRN User HQ           | Sign in           | By creating<br>your resea<br>your field;<br>worldwide.<br>Email | Create a<br>User HQ n<br>g an account, yo<br>rch; view and dc<br>and interact with<br>address: | free SSRN<br>nembership<br>u can easily share<br>winload the latest<br>thousands of sch<br>SSRN Cancel<br>y Policy | e and revise<br>research in<br>holars |
| © 2012 Social Spience Electronic Publishing, Inc. All Rights Reserved. FAO Terms of Use Privacy Policy Copyright<br>This page was processed by apollo3b in 0.063 seconds and delivered in 1.594 seconds                                                                                                    |          |                               |                        |                   |                                                                 |                                                                                                |                                                                                                    |                                       |

- 3) Заполняете анкету и нажимаете «Create account»;
- 4) На адрес вашей электронной почты, указанной при регистрации придет письмо. Перейдя по ссылке, присланной в письме, вы подтверждаете ваше желание зарегистрироваться;
- 5) После активации профиля добавьте информацию о себе в разделе «Personal Info»;
- 6) В разделе «Affiliation» выберите место вашей работы или учебы;

Для этого нажмите кнопку «Add Affiliation»

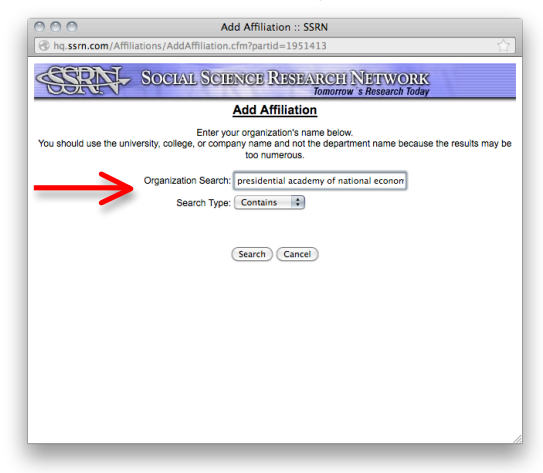

В окне «Organization Search» укажите:

# Russian Presidential Academy of National Economy and Public Administration

# ВАЖНО:

Аффилиация должна быть указана только как: Russian Presidential Academy of National Economy and Public Administration БЕЗ УКАЗАНИЯ НАЗВАНИЯ ФИЛИАЛА ИЛИ

БЕЗ УКАЗАНИЯ НАЗВАНИЯ ФИЛИАЛА ИЛИ СТРУКТУРНОГО ПОДРАЗДЕЛЕНИЯ

После того как название организации было найдено, вы сохраняете внесенную информацию.

# Как опубликовать работу в SSRN:

- 1) Зарегистрируйтесь в SSRN (на сайте http://www.ssrn.com/);
- 2) Если вы уже зарегистрированы в SSRN, на главной странице сайта SSRN (www.ssrn.com) в левом верхнем углу введите ваш логин (адрес электронной почты) и пароль;

- 3) Выберите раздел «My papers»;
- 4) Нажмите кнопку «Start New submission»;

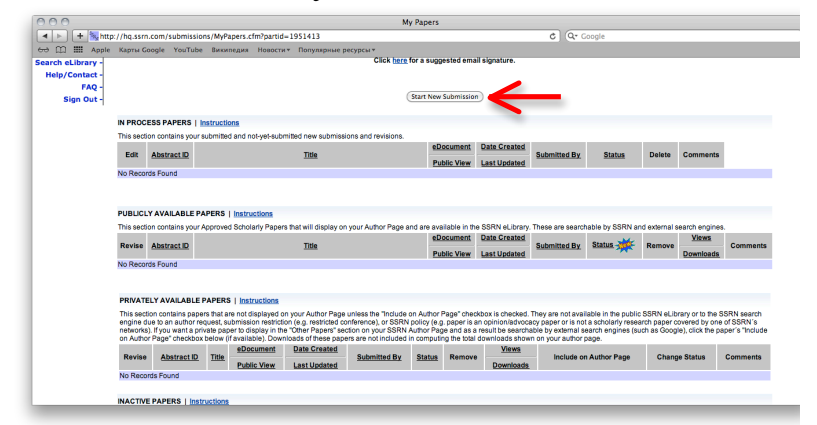

5) Прочитайте пользовательское соглашение и нажмите «Continue»;

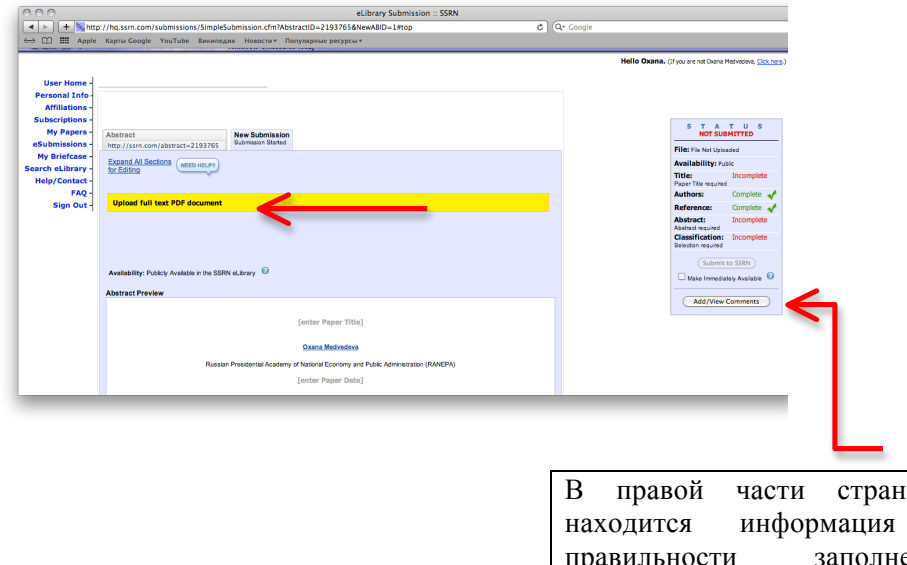

6) Заполните все поля и загрузите текст в формате pdf

В правой части страницы находится информация о правильности заполнения формы. Если все поля заполнены, вы сможете загрузить работу, нажав кнопку «Submit to SSRN».

Выберите тип (Public or Private). Укажите название работы, авторов и дату написания. Выберите тип работы: a working paper or an accepted paper. Укажите, была ли работа уже где-то опубликована или принята к публикации. Заполните поля: abstract, key words, JEL. Выберите тематические журналы для размещения Вашей работы самостоятельно или оставьте право выбора журналов менеджеру SSRN;

7) Примите условия размещения работ в SSRN, и ваша работа будет отправлена менеджеру SSRN на проверку. В любой момент вы можете как удалить работу («Delete»), так и внести

изменения («Revise»)

8) Вы также можете проверить статус вашей работы (раздел «Му papers») Not submitted – работа не была загружена Submitted – загрузка произошла, но работа ещё не одобрена менеджером SSRN Approved – загрузка одобрена, работа размещена Distributed – работа разослана по спискам подписчиков выбранных тематических журналов.

Не забудьте!!!!

Отправьте ссылку на работу Вашим коллегам (ссылка - в разделе Suggested citation в описании работы).

### Как подписаться на электронный журнал:

- 1) Зарегистрируйтесь в SSRN;
- 2) Зайдите в свой личный кабинет и выберите раздел «Subscriptions»;
- 3) Выберите журнал, используя функцию поиска по направлениям.

# Как подписаться на рассылку информации:

- 1) Зарегистрируйтесь в SSRN;
- 2) Зайдите в свой личный кабинет и выберите раздел «Subscriptions»;
- 3) Выберите интересующее вас направление;
- 4) В конце списка журналов выберите пункт «Professional Announcements and Job Postings».